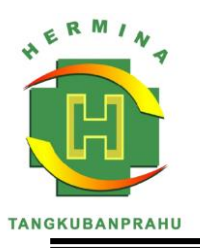

# PT MEDIKALOKA MALANG RUMAH SAKIT HERMINA TANGKUBANPRAHU

JI. Tangkubanprahu No. 31-33 Malang, Jawa Timur 65119 Telp. (0341) 322525, 354844, 354845 (Hunting) Fax. (0341) 354843 Website : <u>www.herminahospitals.com</u>

Malang, 07 September 2024

Nomor: 2347 /DIR/ RSHTKP / IX / 2024Perihal: Surat Pengesahan Keikutsertaan dalam PERSI AWARD

Kepada Yth.

#### Panitia PERSI Award

di Tempat

Kami yang bertanda tangan dibawah ini :

| Nama    | : dr. Wenny Retno Sarie Lestari, MMRS, FISQua |
|---------|-----------------------------------------------|
| Jabatan | : Direktur RS Hermina Tangkubanprahu          |

Dengan ini menyatakan bahwa judul karya ilmiah / tulisan dan tim penyusun yang tercantum dibawah ini telah disahkan dan disetujui untuk keikutsertaan dalam PERSI Award :

| Judul Karya Ilmiah / Tulisan | : | SISWELL : Patient for Patient Safety |
|------------------------------|---|--------------------------------------|
| Nama Tim Penyusun            | : | 1. David Feby Nugroho                |
|                              |   | 2. Kartini Titi Wulansari            |
|                              |   |                                      |

Kami berharap karya ilmiah / tulisan ini dapat menjadi bagian dari ajang penghargaan PERSI Awards dan memberikan kontribusi positif bagi pengembangan dunia Kesehatan di Indonesia.

Demikian surat pengesahan ini kami buat, atas perhatian dan kerjasamanya kami ucapkanterimakasih

Hormat kami Direktur

dr. Wenny Ketno Sarie Lestari, MMRS, FISQua

# SISWELL : patient for patient safety

David Feby Nugroho, Kartini Titi Wulansari RS Hermina Tangkubanprahu, Malang, Jawa Timur

#### Ringkasan

Sport and Wellness Clinic adalah bagian dari ilmu kedokteran yang berkaitan dengan pencegahan (preventif), penanganan, perawatan dan upaya performa, baik pelaku olahraga non-profesional maupun profesional. Rumah Sakit Hermina Tangkubanprahu mengembangkan pelayanan *Sport and Wellness Clinic* khususnya bagi pasien dengan cedera olahraga ataupun mempersiapkan diri untuk kompetisi, yang memiliki tim terdiri dari dokter sub-spesialis orthopedi hip and knee, spesialis rehabilitasi medik olahraga, psikolog olahraga, dan fisioterapi olahraga. Untuk kemudahan akses pelayanan *Sport and Wellness Clinic*, maka RS Hermina Tangkubanprahu membuat aplikasi berbasis web yaitu *SISWELL (Sistem Informasi Sport and Wellness Clinic)*. Aplikasi SISWELL ini mencakup dokumentasi riwayat terapi pasien atau atlet yang dapat diakses dimana saja, sehingga pasien dengan mudah dapat mengetahui program fisioterapi yang sudah dijalankan, perkembangan terapi, dan tahapan terapi yang akan dijalankan sampai dengan pasien atau atlet dengan cedera olahraga dapat kembali ke olahraga bahkan sampai kembali ke kompetisi olahraga *(return to sport/ competition)*.

#### Latar Belakang

Olah raga merupakan suatu kebutuhan penting sebagai wujud untuk meningkatkan derajat kesehatan setiap orang. Namun dalam melakukan kegiatan olah raga tersebut, bisa menimbulkan dampak positif dan negatif. Dampak positif dari olahraga adalah meningkatkan daya tahan tubuh. Sedangkan dampak negatif saat berolahraga salah satunya adalah cedera fisik. Cedera merupakan suatu kejadian yang datang secara tiba-tiba baik saat melakukan aktivitas sehari-hari maupun saat berolahraga. Semua aktivitas fisik berpotensi menimbulkan cedera semakin tinggi aktivitas fisik yang dilakukan maka potensi terjadinya cedera juga semakin tinggi. Untuk memberikan penanganan pada atlet yang mengalami cedera, maka dibutuhkan penanganan khusus di fasilitas kesehatan.

Oleh karena itu untuk memenuhi kebutuhan terkait pelayanan kesehatan khusus pada atlet yang mengalami cedera, maka RS Hermina Tangkubanprahu mengembangkan pelayanan *Sport and Wellness Clinic*. Dimana klinik ini memberikan pelayanan kesehatan olahraga secara spesifik, terpadu dan komprehensif. Untuk menunjang pelayanan dan memberikan kemudahan akses bagi pasien dan tenaga medis *Sport and Wellness Clinic*, maka RS Hermina Tangkubanprahu membuat aplikasi berbasis web yang bernama SISWELL (Sistem Informasi *Sport and Wellness Clinic*). Dalam pengaplikasian sistem tersebut, pasien maupun tenaga medis *Sport and Wellness* 

*Clinic* bisa mengakses dimanapun berada dan bisa mengetahui tahapan fisioterapi yang telah dilakukan, perkembangan terapi, dan tahapan terapi selanjutnya.

# Tujuan

Tujuan dalam pembuatan aplikasi SISWELL ini adalah sebagai berikut:

- 1. Memudahkan pasien dan Tim *Sport and Wellness Clinic* dalam mengakses riwayat terapi, perkembangan terapi, dan tahapan terapi selanjutnya yang akan dijalankan sampai dengan tahapan *return to sport/ competition.*
- 2. Melibatkan pasien untuk keselamatan pasien dengan mengetahui terapi yang sudah dijalankan, perkembangannya, dan tahapan terapi selanjutnya.

# Langkah-langkah

Aplikasi SISWELL ini di desain sederhana untuk memudahkan pasien dan user dalam mengakses. SISWELL dikembangkan dengan *programing language PHP* dan berjalan di php 8.2.0.

Aplikasi SISWELL terdapat 3 role login yaitu untuk admin , terapis, dan user:

- A. Level login admin digunakan untuk user admin, yang mana terdapat menu data master training dan add user dokter dan terapis
- B. Level login terapis digunakan untuk melakukan input add user dan input training pasien
- C. Level login user digunakan oleh pasien dengan tujuan untuk melihat riwayat training di *Sport and Welness Clinic* RS Hermina Tangkubanprahu

Langkah - langkah Penggunaan Aplikasi SISWELL:

- A. Penggunaan Aplikasi SISWELL untuk level login admin, sebagai berikut:
  - 1. Admin melakukan login ke aplikasi SISWELL
  - 2. Di Dalam Halaman Dashboard Admin dapat melakukan Add Dokter / Terapis
  - 3. Admin dapat melakukan input jadwal terapi sesuai dengan fase yang sudah ditentukan.
- B. Penggunaan Aplikasi SISWELL untuk Level login Dokter / Terapis, sebagai berikut:
  - 1. Dokter / terapis melakukan login ke aplikasi SISWELL
  - 2. Dokter / terapis masuk ke menu Halaman Add Pasien Untuk melakukan input nama pasien dengan isian MRN , nama pasien dan password
  - 3. Hasil dari input nama pasien oleh dokter digunakan sebagai id login pasien di aplikasi SISWELL
  - 4. Dokter / terapis Masuk ke menu Training pasien untuk melakukan input Training pasien.

- 5. Didalam menu training pasien terdapat tampilan data pasien yang sudah melakukan training di klinik *Sport and Wellness Clinic* dan melihat history kunjungan pasien.
- 6. Klik add untuk menambahkan data training
- 7. Pilih Jenis Tindakan
- 8. Pilih Nama Pasien
- 9. Input data klinis pasien
- 10. Upload foto kondisi pasien
- 11. Klik Simpan
- C. Penggunaan Aplikasi SISWELL Untuk Level login User, sebagai berikut:
  - 1. Pasien Melakukan Login kedalam Aplikasi *SISWELL* sesuai MRN pasien.
  - 2. Dalam tampilan halaman login, pasien dapat melihat riwayat training selama di *Sport and Welness Clinic* RS Hermina Tangkubanprahu
  - 3. Klik halaman *dashboard* pasien untuk melihat capaian terapi disetiap fase dalam bentuk grafik

#### Hasil Inovasi

Dengan adanya aplikasi *SISWELL* ini diharapkan dapat mempermudah pasien khususnya pasien yang berkunjung di *Sport and Wellness Clinic,* untuk melihat riwayat terapi yang sudah dijalankan, perkembangan kondisi medis selama menjalani terapi di *Sport and Wellness Clinic,* dan tahapan terapi selanjutnya yang akan dijalankan di RS Hermina Tangkubanprahu sampai dengan pada tahapan *return to sport/ competition.* Tujuan utama dibuatnya aplikasi *SISWELL* adalah melibatkan pasien untuk keselamatan pasien dengan dapat melakukan monitoring terapi yang telah dilakukan pada dirinya. Pasien dapat mengetahui perawatan atau terapi yang telah dijalankan, perkembangan terapi, dan tahapan terapi selanjutnya yang akan dijalankan sampai dengan tahap *return to sport/ competition.* 

Fase terapi pasien memiliki 4 fase, yaitu:

1. FASE 1 :

Membutuhkan waktu 1-6 minggu, dengan jumlah pertemuan 3 sampai 4 kali pertemuan dalam 1 minggu

Total pertemuan fase 1 rata-rata 18 sampai 24 kali pertemuan.

2. FASE 2:

Membutuhkan waktu 6 Minggu, dengan jumlah pertemuan 3 kali dalam 1 minggu Total pertemuan fase 2 rata-rata 18 kali pertemuan. 3. FASE 3 :

Membutuhkan waktu 6 minggu, dengan jumlah pertemuan 2 sampai 3 kali pertemuan dalam 1 minggu

Total pertemuan fase 3 rata-rata 12 sampai 18 kali pertemuan

4. FASE 4 :

Membutuhkan waktu 5 minggu, dengan jumlah pertemuan 2 kali dalam 1 minggu Total pertemuan fase 4 rata-rata 10 kali pertemuan

Dengan adanya *interface* yang dapat diakses oleh pasien kedalam aplikasi SISWELL, maka pasien dapat melihat langsung riwayat terapi selama menjalani terapi di *Sport and Wellness Clinic*. Untuk menjamin kerahasiaan data pasien, maka pasien harus melakukan login terdahulu dengan cara input nomer rekam medis dan password. Pasien hanya dapat melihat riwayat terapi milik pasien sendiri dan tidak dapat melihat riwayat terapi pasien lain.

### Aplikasi SISWELL (Sistem Informasi Sport & Wellness Clinic) RS Hermina Tangkubanprahu

| <u>File Edit View History Bookmark</u>         | s <u>T</u> ools <u>H</u> elp                                                                                                    |                                              |     |   |                       |
|------------------------------------------------|----------------------------------------------------------------------------------------------------|----------------------------------------------|-----|---|-----------------------|
| l. SISWELL                                     | × +                                                                                                    |                                              |     |   | ~                     |
| $\leftarrow$ $\rightarrow$ C $\textcircled{a}$ | ○ 👌 10.9.111.13                                                                                                    | B/SPORTCENTERDEV/index.php                   |     | ☆ | 🛛 🔝 දු 📑              |
|                                                | and the second second se |                                              |     |   |                       |
|                                                |                                                                                                    |                                              |     |   | and the second second |
|                                                |                                                                                                    |                                              |     |   |                       |
|                                                | SISW                                                                                                    | /ELL                                         |     |   |                       |
|                                                |                                                                                                    |                                              |     |   |                       |
|                                                |                                                                                                    |                                              |     |   |                       |
|                                                |                                                                                                    | Sistem Informasi Sport and<br>Wellnes Clinic | Q., |   |                       |
|                                                |                                                                                                    | Enter your username and password to log on:  |     |   |                       |
|                                                |                                                                                                    |                                              |     |   |                       |
|                                                |                                                                                                    | Username                                     |     |   |                       |
|                                                |                                                                                                    |                                              |     |   |                       |
|                                                |                                                                                                    | Password                                     |     |   |                       |
|                                                |                                                                                                    | LOGIN                                        |     |   |                       |
|                                                |                                                                                                    |                                              |     |   |                       |
|                                                |                                                                                                    | Tostat                                       |     |   |                       |

1. Halaman Awal Saat Login Aplikasi S/SWELL

 Tampilan Dashboard Halaman Login Role Admin Menu Home Admin untuk melihat jumlah *Training*, jumlah pasien, jumlah Terapis, *Add User* terapis, *Add Artikel*, dan jadwal kegiatan.

| $\leftarrow \rightarrow$ C $\textcircled{a}$ | ○ № 10.9.111.18/SPORTCENTERDEV/4   | admin/index.php |               |           | ) 💴 එ 📫    |
|----------------------------------------------|------------------------------------|-----------------|---------------|-----------|------------|
| SISWELL                                      | =                                  |                 |               | 👤 Admir   | n 🕒 Logout |
| MAIN NAVIGATION ADMIN                        | Home                               |                 |               |           | 💰 Home     |
| 🖷 Home                                       |                                    |                 |               |           |            |
| <b>r</b> ⊄ Event                             | HERMIN P                           | Sistem Inform   | asi Sport and |           |            |
| 🏷 Promo                                      |                                    | Wellne          | s Clinic      |           |            |
| Service                                      | TANGKUBANPRAHU                     |                 |               |           |            |
| 🚖 Jadwal Kegiatan                            | 7                                  | 2               | 6             | 3         |            |
| 🛱 Training Pasien                            | Training Pasien                    | Promo           | Pasien        | Terapis   | X.         |
| 嶜 Daftar User                                | More info 🛇                        | More info 😒     | More info 😏   | More info | Ð          |
| 🗅 Jadwal Instruktur                          | 1                                  |                 |               |           |            |
|                                              |                                    |                 |               |           |            |
|                                              | Copyright © 2024 Sport Center RSHT | KP              |               |           |            |

3. Dashboard Halaman Login Role Terapis

Di tampilan *home* untuk fisioterapis, terdapat menu untuk melihat jumlah training, jumlah pasien, jumlah terapis dan terdapat menu *Training* Pasien , *Add* Pasien , *Add* Artikel

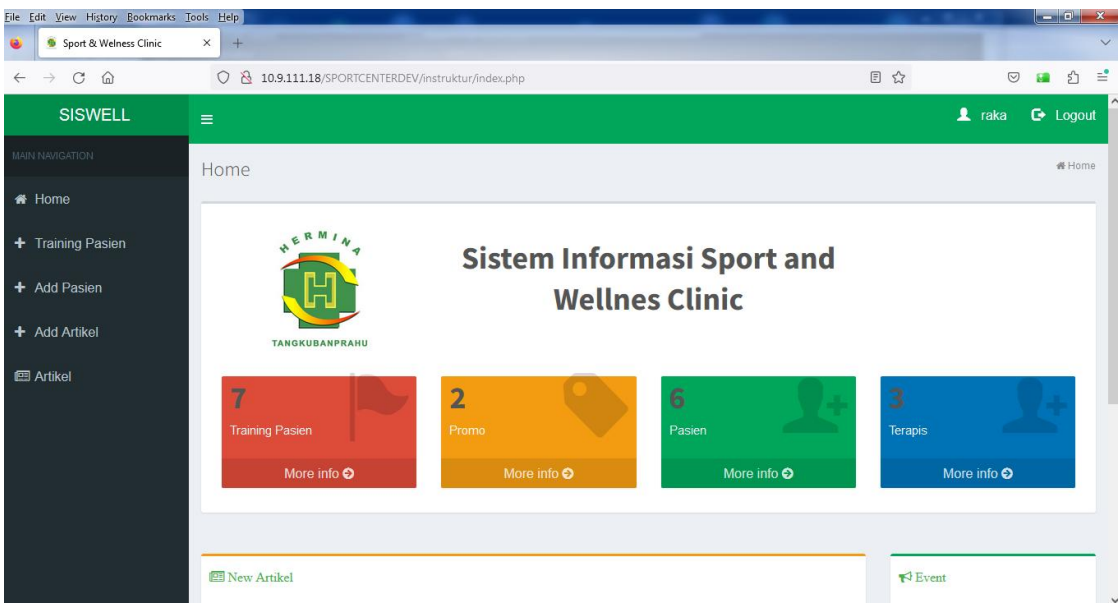

 Tampilan Halaman Add Pasien Role Login Terapis Digunakan untuk menambahkan data pasien dan membuat user login kedalam aplikasi role pasien dengan level

| <u>File Edit View History Bookmarks</u>        | <u>Tools</u> <u>H</u> elp | A ROTATION AND          |                                   |       | 0.0         | - 0 ×         |
|------------------------------------------------|---------------------------|-------------------------|-----------------------------------|-------|-------------|---------------|
| i Sport & Welness Clinic                       | × +                       |                         |                                   |       |             | ~             |
| $\leftarrow$ $\rightarrow$ C $\textcircled{a}$ | 0   10.                   | 9.111.18/SPORTCENTERDEV | /instruktur/index.php?page=member |       | E 🕁         | ල 👪 එ 🖹       |
| SISWELL                                        | =                         |                         |                                   |       | 👤 ra        | ika 🕒 Logout  |
| MAIN NAVIGATION                                | Daftar Pas                | sien                    |                                   |       |             | Daftar Pasien |
| 🖀 Home                                         |                           |                         |                                   |       |             |               |
| + Training Pasien                              | + add Pasi                | en                      |                                   |       |             |               |
| + Add Pasien                                   | Show 10                   | ✓ entries               |                                   |       | Search:     |               |
| + Add Artikel                                  | No.                       | MRN                     | Nama Pasien                       | Level | Action      |               |
| 🖾 Artikel                                      | 1                         | user                    | TN. PASIEN                        | user  | i 🕜 💼       |               |
|                                                | 2                         | 109109109               | TN MARKETING                      | user  | i 🕜 💼       |               |
|                                                | 3                         | 109109100               | TNIT                              | user  | i 🕜 💼       |               |
|                                                | 4                         | 109109111               | TN SASIM                          | user  | i 🕜 💼       |               |
|                                                | 5                         | 109109700               | tn. Raka                          | user  | i 🕜 💼       |               |
|                                                | 6                         | 10101010                | tn samoth                         | user  | <b>i</b> 37 |               |
|                                                | Chowing 14                | a C of C ontrino        |                                   |       | Provio      | ic 1 Novt V   |

Berikut tampilan menu Add Pasien

- Isikan MRN pasien
- Isikan Nama Pasien
- Isikan Password Level akses otomatis sebagai User
- Klik Add untuk menyimpan data

| <u>File Edit View History Bookmarks</u>        | <u>T</u> ools <u>H</u> elp |                                |                          |     | 0.0    | - D - X         |
|------------------------------------------------|----------------------------|--------------------------------|--------------------------|-----|--------|-----------------|
| 🚳 🧕 Sport & Welness Clinic                     | × +                        |                                |                          |     |        | ~               |
| $\leftarrow$ $\rightarrow$ C $\textcircled{a}$ | ○ 👌 10.9.1                 | 11.18/SPORTCENTERDEV/instruktu | r/index.php?page=member# |     | 8 ☆    | ල 📧 එ 🖹         |
| SISWELL                                        |                            |                                |                          |     |        |                 |
| MAIN NAVIGATION                                | Daftar Pasie               | Tambah                         |                          | ~   |        | O Daftar Pasien |
| 🖶 Home                                         | _                          | MRN                            |                          | ±   |        |                 |
| + Training Pasien                              | + add Pasien               | Nama                           |                          | 2   |        |                 |
| + Add Pasien                                   | Show 10 ~                  | Password                       |                          |     |        |                 |
| + Add Artikel                                  | No.                        | W                              |                          |     | Action |                 |
| 🖭 Artikel                                      | 1                          | u                              |                          | Add | i 7 0  |                 |
|                                                | 2                          | 100100100                      | IN WOMETING              |     | i 🕜 🖬  |                 |
|                                                | 3                          |                                | TN IT                    |     | i 🕜 🖬  |                 |
|                                                | .4                         | 109109111                      | TN SASIM                 |     |        |                 |
|                                                | 5                          |                                |                          |     | i 🗷 🛛  |                 |
|                                                | 6                          |                                |                          |     | i 77 🖬 |                 |
|                                                | Chausina 4 ta              | 6 of 6 optrion                 |                          |     | Pre    | vious 1 Nevt    |

# 5. Tampilan Halaman Training Pasien Role Login Terapis

Didalam Menu Training pasien terdapat daftar list pasien yang sudah melakukan training dengan tampilan berikut :

| $\leftarrow$ $\rightarrow$ C $\textcircled{a}$ | 0 8 1             | 0.9.111.18/SPORTCENTERDEV/instruktur/index.php?page=rekam | 토 ☆ 🛛 🖬 虳 📫       |
|------------------------------------------------|-------------------|-----------------------------------------------------------|-------------------|
| SISWELL                                        |                   |                                                           | 💄 raka 🛛 🔂 Logout |
| MAIN NAVIGATION                                | Training          | Pasien                                                    | Training Pasien   |
| 希 Home                                         |                   |                                                           |                   |
| + Training Pasien                              | + Add             |                                                           |                   |
| + Add Pasien                                   | Show 10           | ✓ entries                                                 | Search:           |
| + Add Artikel                                  | No                | Nama Pasien                                               |                   |
| 🖭 Artikel                                      | 1                 | tn samoth                                                 |                   |
|                                                | 2                 | TN. PASIEN RS HERMINA TANGKUBANPRAHU                      |                   |
|                                                | 3                 | tn. Raka                                                  |                   |
|                                                | Showing 1         | to 3 of 3 entries                                         | Previous 1 Next   |
|                                                |                   |                                                           |                   |
|                                                | Convicted         | 2024 October DOUTKD                                       |                   |
| 10.9.111.18/SPORTCENTERDEV/instruktur/         | index.php?page=re | kam                                                       |                   |

Ketika Melakukan Klik pada Nama Pasien maka akan mucul pop Up untuk menampilkan jumlah kunjungan yang dilakukan oleh pasien dan dapat melihat preview image di kunjungan terapi sebelumnya

| $\leftarrow$ $\rightarrow$ C $\textcircled{a}$ | ○ 👌 10.9.   | 111.18/SPORTCEN          | Ē ☆     | © 💴 එ                                      | =                           |                                                                        |                |      |
|------------------------------------------------|-------------|--------------------------|---------|--------------------------------------------|-----------------------------|------------------------------------------------------------------------|----------------|------|
| SISWELL                                        |             |                          |         |                                            |                             | 💄 raka                                                                 | 🕒 Logou        | Jt ^ |
| MAIN NAVIGATION                                | Training Pa | isien                    |         |                                            |                             |                                                                        | Training Pasie | m    |
| 🖀 Home                                         |             |                          |         |                                            |                             |                                                                        |                | -    |
| + Training Pasien                              | + Add       |                          |         |                                            |                             |                                                                        |                |      |
| + Add Pasien                                   | Show 10     | - entries                |         |                                            |                             | Search                                                                 |                |      |
| + Add Artikel                                  | No          | Nama Pasier              | ı       |                                            |                             |                                                                        |                |      |
| Artikel                                        | 1           | tn samoth                |         |                                            |                             |                                                                        |                |      |
|                                                | 2           | TN. PASIEN               | RS HERM | MINA TANGKUBANPRAHI                        | U                           |                                                                        |                |      |
|                                                | RM25        | Fase 1<br>kunjungan<br>1 | Image   | TN. PASIEN RS<br>HERMINA<br>TANGKUBANPRAHU | 05-<br>Jul-2024<br>15:50 PM | mengikuti kegiatan peregangan ototsudah bisa berjalan<br>dengan normal | 2              |      |
|                                                | RM26        | Fase 1<br>kunjungan<br>2 | Image   | TN. PASIEN RS<br>HERMINA<br>TANGKUBANPRAHU | 05-<br>Jul-2024<br>16:12 PM | test pengisian                                                         |                |      |
|                                                | RM35        | Fase 1<br>kunjungan      | Image   | TN. PASIEN RS<br>HERMINA                   | 08-<br>Jul-2024             | test pengisian                                                         | CZ .           | ~    |

Tampilan Menu Add data training

- Tambahkan foto ( Agar riwayat selama pengobatan dapat dilihat )
- Pilih Fase training
- Pilih nama Pasien

| <ul> <li>Isikan</li> </ul>                     | Klinis pa     | sien                                                |                                   |                 |
|------------------------------------------------|---------------|-----------------------------------------------------|-----------------------------------|-----------------|
| $\leftarrow$ $\rightarrow$ C $\textcircled{a}$ | ○ 👌 10.9.111  | .18/SPORTCENTERDEV/instruktur/index.php?page=rekam# | 目☆                                | ව 🖬 එ ≓         |
| SISWELL                                        |               |                                                     | 💄 rak                             | a 🕒 Logoul      |
| MAIN NAVIGATION                                | Training Dack | Add Data Training 🛛 🗶                               |                                   | Training Pasien |
| 💣 Home                                         |               | Foto                                                |                                   |                 |
| + Training Pasien                              | + Add         | Browse No file selected.                            |                                   |                 |
| + Add Pasien                                   | Show 10 - e   | ★ ~ Pilih Fase ~ *                                  | Search                            |                 |
| + Add Artikel                                  | No            | Pasien                                              |                                   |                 |
| 🖽 Artikel                                      | 1             | Pilih Pasien ~ *                                    |                                   |                 |
|                                                | 2             | Keterangan                                          |                                   |                 |
|                                                | RM25          | A Normal text - Bold Italic Underline Small         | eregangan ototsudah bisa berjalan | CZ .            |
|                                                |               |                                                     |                                   |                 |
|                                                | RM26          | Tulis kegiatan disini                               |                                   | 2               |
|                                                | RM35          |                                                     |                                   |                 |

6. Tampilan Role Login Pasien Versi Web

Berikut tampilan role login sebagai pasien dimana pasien dapat melihat klinis pasien di dashboard khusus pasien dan terdapat thumbnail image untuk melihat image saat kunjungan tersebut. Dapat melihat Grafik pencapaian selama menjalani Fase pengobatan di *Sport and Wellness Clinic* RS Hermina Tangkubanprahu.

| $\rightarrow$ C @                                                                                                    | ○ 👌 10.9.111.18/sportcenterdev/me                                                                                                    | ember/index.php    |             |                                                                    | ☆                                |        | 🚨 එ 📑    |
|----------------------------------------------------------------------------------------------------|----------------------------------------------------------------------------------------------------|--------------------|-------------|--------------------------------------------------------------------|----------------------------------|--------|----------|
| ≡                                                                                                    |                                                                                                    |                    |             |                                                                    |                                  | 💄 user | 🕒 Logout |
| Selamat datang , TN. P.<br>Halaman WEB ini dig                                                                                                   | ASIEN<br>unakan Untuk Melihat History Selama Tra                                                                                                    | ining di Sport & W | ellnes Clin | ic RS Hermina Tangkubanprahu                                       |                                  |        |          |
| 🛗 History Kunjun                                                                                                    | gan                                                                                                    |                    | +           | Pencapaian                                                         |                                  |        |          |
| -<br>23-Jul-2024 15:21                                                                                                    |                                                                                                    | Thumbnail          | ^           | Training ini memiliki 4 Step<br>Step 1 Hipertropi &                |                                  |        |          |
| Fase 1 kunjungan 5                                                                                                    | avavav                                                                                                    | mage               |             | Step 2 Fase Akut & re edukasi otot Compl<br>Step 3 Adaptasi Funsio | ete 50%<br>nal Complete 75%      |        |          |
| test posting step 2 y                                                                                                    | 0,0,0,0                                                                                                    |                    |             | Step 4 Return                                                      | To Play Preparation Complete 100 | )%     |          |
| -<br>08-Jul-2024 13:55                                                                                                    |                                                                                                    | Thumbnail          |             |                                                                    |                                  |        |          |
| Fase 1 kunjungan 4                                                                                                    |                                                                                                    | image              |             |                                                                    |                                  |        |          |
| Wellness merupaka<br>pikiran dan jiwa, de<br>akan kondisi fisik/k<br>pelajaran/aktivitas i<br>terhadap sekitar sel<br>karena membutuhk<br>karena | n keseluruhan harmoni antara tubuh,<br>ngan tanggung jawab pribadi, perhatian<br>ecantikan, diet sehat, relaksasi/meditasi,<br>mental, dan kontak sosial/sesitivitas<br>sagai elemen yang mendasar<br>an |                    |             |                                                                    |                                  |        |          |

7. Tampilan Role Login Pasien Versi Mobile

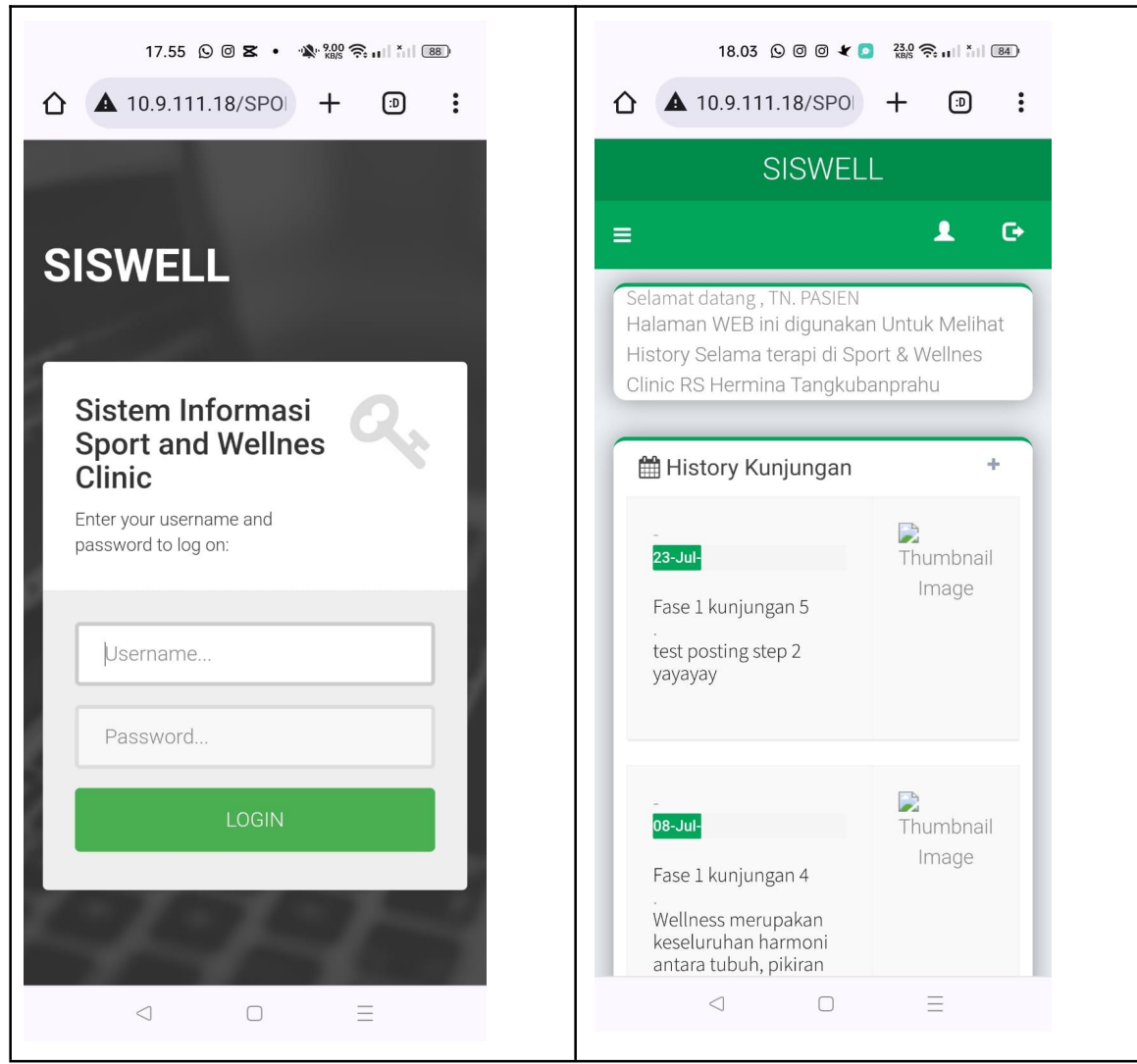